# QP-300 Thermal Receipt Printer Instruction Manual

## **USB (Virtual COM) Installation**

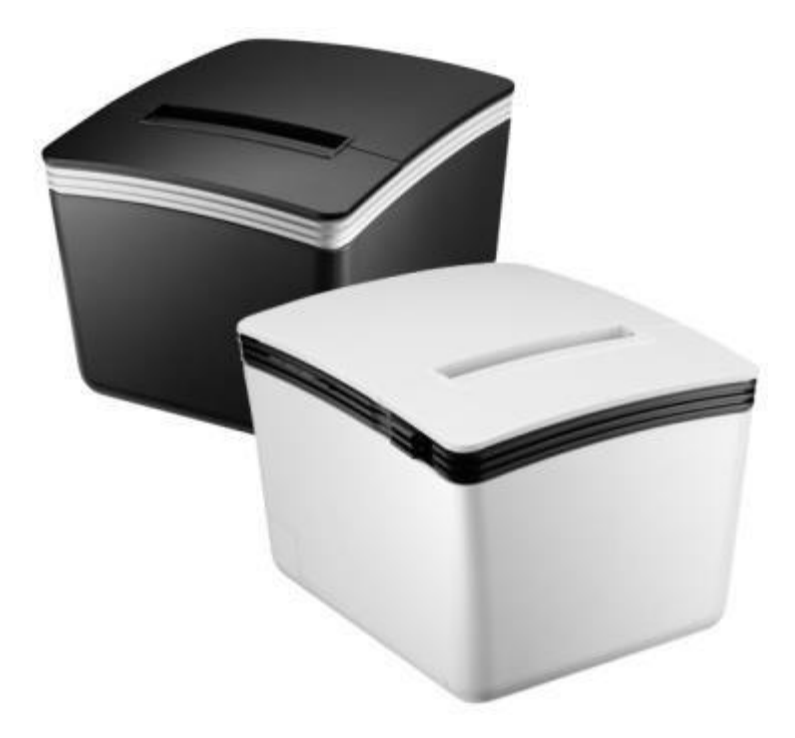

Please save the user manual for future reference

### Installing your Printer to USB (Virtual COM)

Before installing the driver of your printer, make sure the printer is properly connected to the host PC.

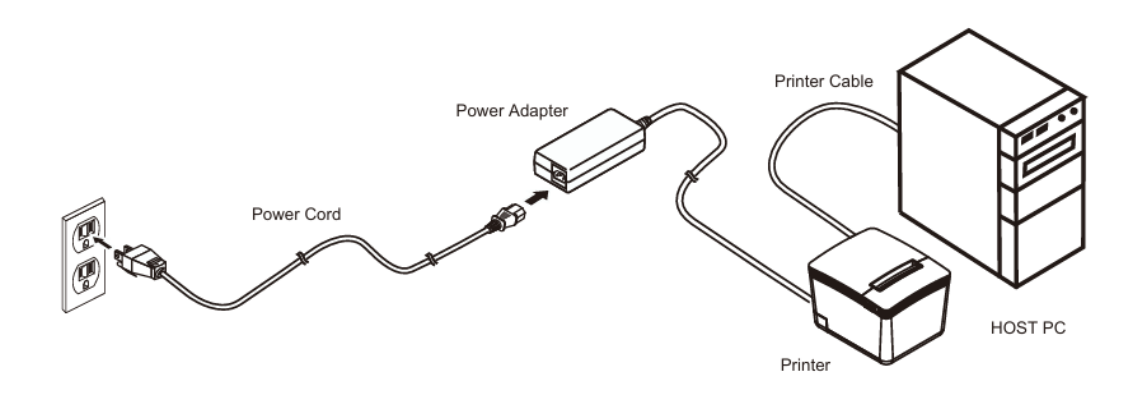

USB

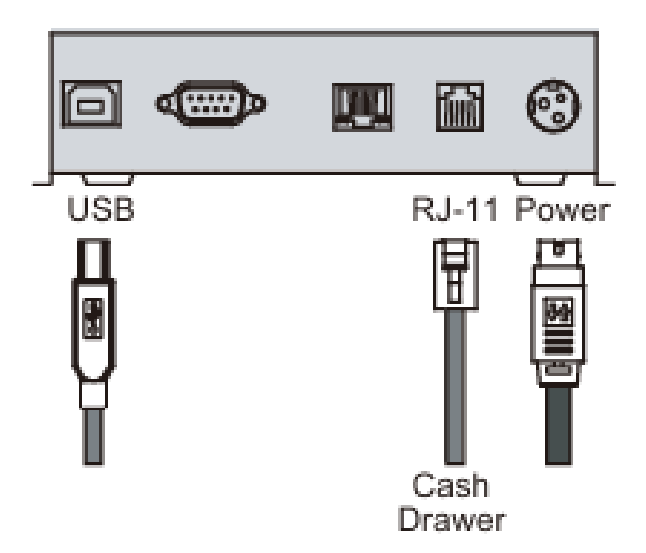

### To install the driver of the printer

1. Please download the driver from the link below.

https://www.quripos.eu/wp-content/uploads/Driver.7z

2. Double click the icon "SetupPRP.EXE" to initiate the installation.

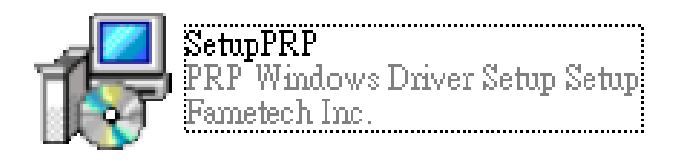

3. Click "Install" to continue

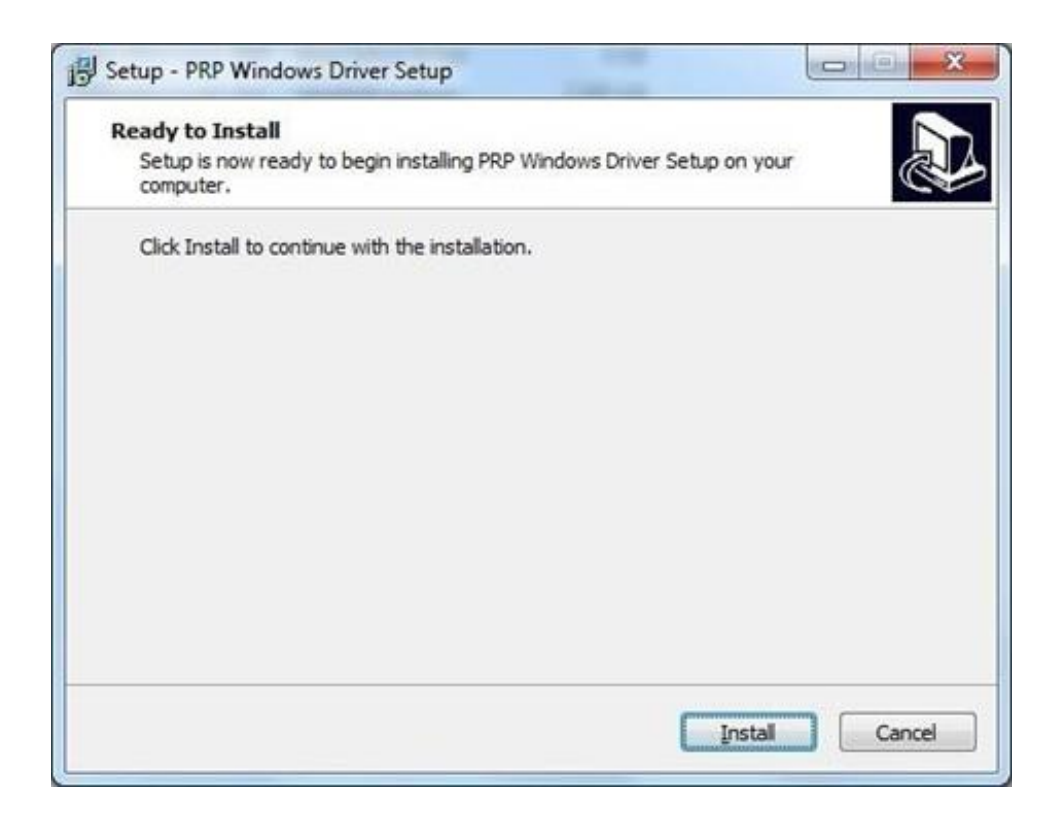

4. Select "USB" port and click OK to continue.

| 17             | PRP Series P | rinter Driver - Setup 🛛 🗕 🗙      |
|----------------|--------------|----------------------------------|
| Printer Model  |              |                                  |
|                |              |                                  |
|                |              |                                  |
|                |              |                                  |
|                |              |                                  |
|                | TYCCO DDD C- | rice (90mm Thermal)              |
|                | TTSSU PRP SE | nes (oumm Thermal)               |
|                |              |                                  |
| Select Port    | C            | Printer Name PRP Thermal Printer |
| (• USB         | O LPT        |                                  |
| C SERIAL (COM) |              | Set as default printer           |
| C TCP/IP       | C UTP        | OK Cancel                        |
|                |              |                                  |

Note: You can:

- a. Rename the Printer to QP-300
- b. Set this printer as Default printer
- 5. Select "Install this driver software anyway"

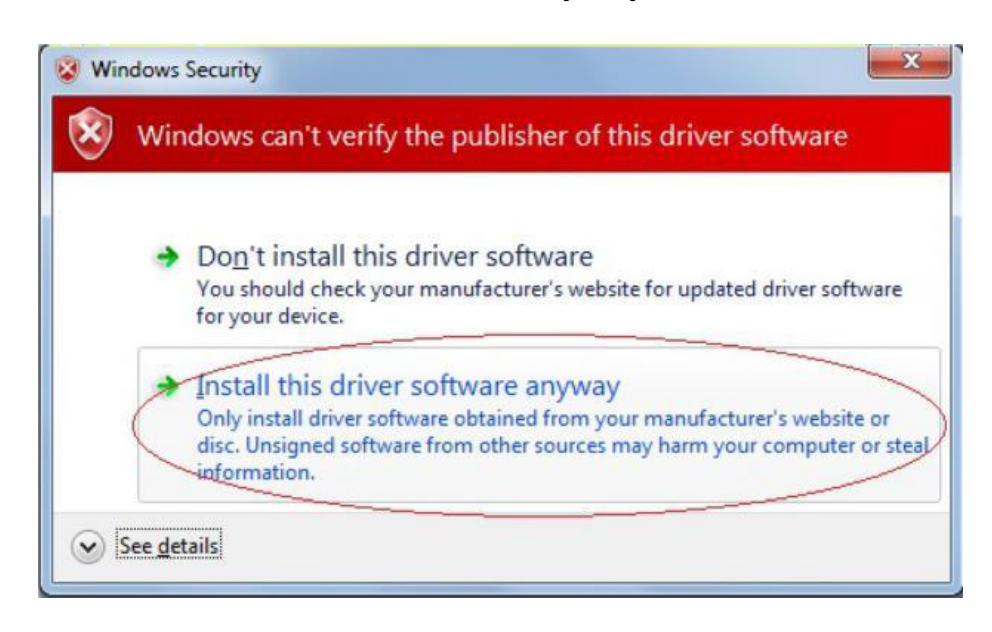

6. The Virtual COM driver is installed during the process.

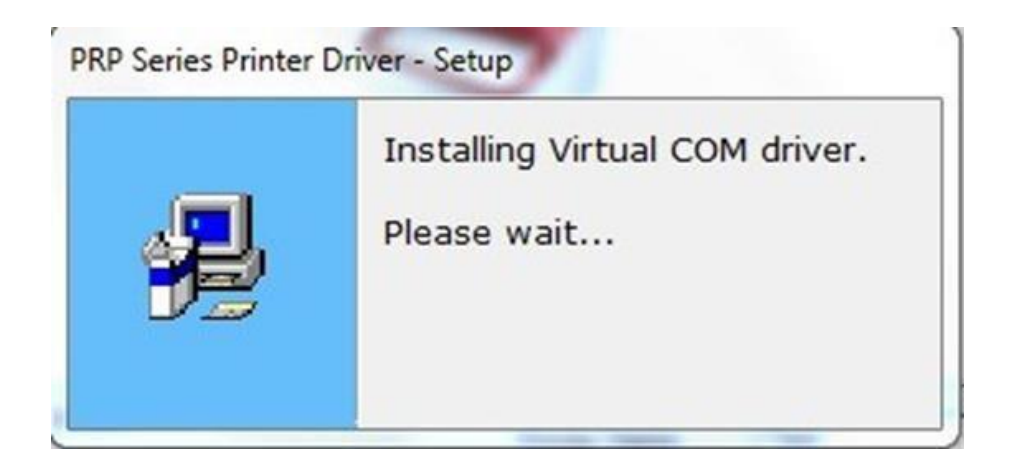

#### 7. search for USB device

If the printer is already attached and the message box below is displayed, please Power OFF and Power ON the printer to continue installation.

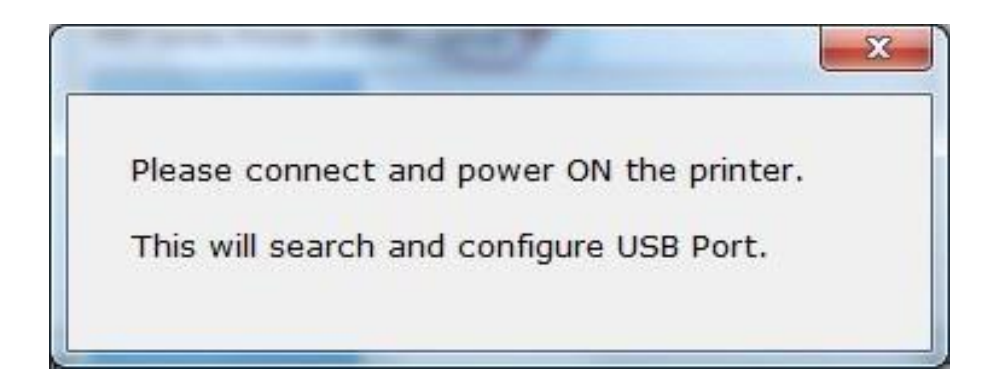

8. Installation is completed . The driver is successfully installed. Click "Finish" to exit the menu.

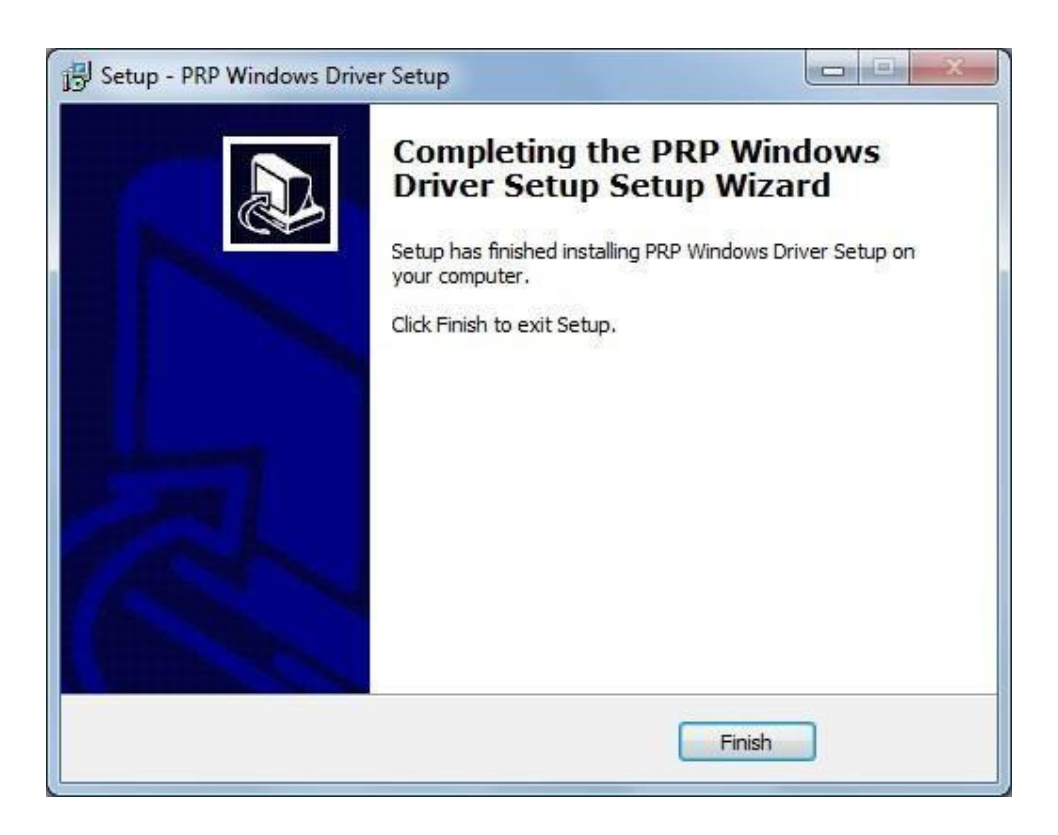